## Add System Notes

Last Modified on 12/16/2024 4:51 pm EST

To add a System Note, you must first access the customer record.

From the main menu, arrive at the Customers list with this path: CRM > Customers.

The Customers list opens. Locate the customer in the list, and then click the hyperlink in the Customer # column to open the customer record.

| Customers              |                                          |                 |                         |   |               |              |                     |                    |
|------------------------|------------------------------------------|-----------------|-------------------------|---|---------------|--------------|---------------------|--------------------|
| Customers Site         | s Systems                                |                 |                         |   |               |              |                     |                    |
| Search Customers       | Add Customer                             | Export to Excel |                         |   | Master Cu     | tomers NO Te | erminated Customers | Custom Grid Layout |
| Drag a column header a | and drop it here to group by that        | column          |                         |   |               |              |                     |                    |
| Customer # ∔ :         | Name                                     | ÷               | Address                 | ÷ | City :        | State :      | Balance Due         | Total RMR :        |
| 3654                   | Holmes Fans                              |                 | 10556 Washington Street |   | Chagrin Falls | ОН           | \$0.00              | \$0.00             |
| 3652                   | Cactus World                             |                 | 3601 Saguaro Street     |   | Tucson        | AZ           | \$0.00              | \$0.00             |
| 3505                   | Smith, Aaron                             |                 | 123 Main St             |   | Columbus      | ОН           | \$182.81            | \$30.00            |
| 3504                   | Allen Automotive Services                |                 | 634 Morgan Street       |   | Cincinnati    | ОН           | \$182.81            | \$30.00            |
| 3502                   | Tesay                                    |                 | Address1                |   | City          | ОН           | \$0.00              | \$0.00             |
| <u>3499</u>            | Edwards Security                         |                 | 345 Main Street         |   | Columbus      | OH           | \$221.47            | \$55.00            |
| <u>3498</u>            | Crafted Crates                           |                 | 233 Widmore Ave         |   | Columbus      | ОН           | \$222.56            | \$30.00            |
| ₩ 4 1 2 →              | H < 1 2 → H 1-100 of 178 items C Refresh |                 |                         |   |               |              |                     |                    |

The Customer record opens. Click the Sites/Systems tab, and then in the Site Number column, click the hyperlink of the Site to which the System is linked to add a note.

| Cactus World Oustomer #3852 Active Normal Commercial - Since 12/5/21        | ✓ Edit # Tasks * History                                                                                                    |
|-----------------------------------------------------------------------------|----------------------------------------------------------------------------------------------------|
| Total Balance DueTotal RMR<br>\$0.00 \$0.00                                 | Address 3601 Saguaro Street Salesperson Theresa Scalia<br>Tucson, AZ 85773 Last Statement                                                        |
| Customer Aging                                                              | Cell     Default Term       Cell     Delivery Method       Email     theresa@boldgroup.com     Delivery RMR Inv       Delivery RMR Inv     Total |
| Current — 1-30 Days — 31-60 Days — 61-90 Days — 91+                         |                                                                                                    |
| Invoices Crodits Sites/Systems RMR Work-Orders Proposals Paymer     0 0 0 0 | nts CC/eCheck Notes Contacts Documents Archive Oustom Fields eForms Email > 0 1                                                                  |
| + Add Site                                                                  | NO Show Inactive Sites                                                                                                    |
| Site N : Site Name                                                          | i Address i City i Sta i                                                                                                    |
| 1 Cactus World-Corporate                                                    | 3601 Saguaro Street Tucson AZ                                                                                                    |
| $\smile$                                                                    |                                                                                                    |
| н <b>к 1</b> ж н                                                            | 1-1of litems & Refresh                                                                                                    |
|                                                                             |                                                                                                    |

The Site record opens. Click the Systems tab.

| <      O     1 - Emily Wood     Active      Emily Wood - 3703               |                                        |                                                                                                    |                                                                                   | Edit 🔚 Tasks 🖏 History  |
|-----------------------------------------------------------------------------|----------------------------------------|----------------------------------------------------------------------------------------------------|-----------------------------------------------------------------------------------|-------------------------|
| <ul> <li>45722 Chandler, Phoenix, AZ 85003             </li> <li></li></ul> | ™<br>\$2.00                            | Warranty Start 03/07/2022<br>Warranty Labor 1 Year Parts & Labor<br>Warranty Part 1 Year Parts & Labor<br>Service Level 5V/C T5M RES | Sales Tax No<br>Tax Rate 0.0<br>Tax Exempt -<br>Site Since 03/<br>Inactive Date - | Tax<br>000%<br>107/2022 |
| Notes Systems RMR Work Orders 1 2 1                                         | Site Parts Contacts Zones Aut<br>0 1 0 | horities Docs Custom Fields I<br>0                                                                                                   | Item Defaults eForms Part Ledge                                                   | er External             |
| + Add New Contact + Add Existing Contact                                    |                                        |                                                                                                    |                                                                                   |                         |
| Sort : Name                                                                 | i Phone i C                            | Cell I Passcode I Relation                                                                                                    | onship : Email                                                                    | :                       |
| 0 Wilson, Glenn                                                             | (602) 313-6588                         | Neighb                                                                                                    | bor                                                                               | Sedit 🔟 Delete          |
|                                                                             |                                        |                                                                                                    |                                                                                   |                         |
| н 4 <mark>1</mark> н н                                                      |                                        |                                                                                                    |                                                                                   | 1-1of1items 2 Refresh   |

A list of Systems attached to the Site is listed in the grid area. In the System Number column, click the hyperlink of the System for which you want to enter a Note.

| <      O     1 - Emily Wood     Active      Emily Wood - 3703                                  |                                    |                                                                                                    | 🖋 Edit 🛛 🖽 Tasks 🕥 History                                                                                                    |  |  |
|------------------------------------------------------------------------------------------------|------------------------------------|----------------------------------------------------------------------------------------------------|----------------------------------------------------------------------------------------------------|--|--|
| <ul> <li>45722 Chandler, Phoenix, AZ 85003</li> <li>-</li> <li>emilyLwood@gmail.com</li> </ul> | ыля<br>\$2.00                      | Warranty Start         03/07/2022           Warranty Labor         1Year Parts & Labor           Warranty Part         1Year Parts & Labor           Service Level         SVC T&M RES | Sales Tax         No Tax           Tax Rato         0.0000%           Tax Exempt         -           Site Since         0.3/07/2022           Inactive Date         - |  |  |
| Notes Systems RMR Work-Orders Site<br>2 1 2 1                                                  | e Parts Contacts Zones Au<br>0 1 0 | thorities Docs Custom Fields Item Defau<br>0                                                                                                    | Its eForms PartLadger External                                                                                                    |  |  |
| Search Systems Q + Add System Decel Custom Orid Layout                                         |                                    |                                                                                                    |                                                                                                    |  |  |
| System # : System Type                                                                         | E Panel Type                       |                                                                                                    | Warranty Start :                                                                                                    |  |  |
| 3703-01         Burglar Alarm         8-Zone Control Panel         Mar 7, 2022                 |                                    |                                                                                                    |                                                                                                    |  |  |
| H 4 1 - H                                                                                      |                                    |                                                                                                    | 1-1of1items CRefresh                                                                                                    |  |  |

The System record opens. Click the Notes tab, and then click the Add Note button.

| < i 3703-01 - Burglar Alarm<br>Active                                               |                             |                     |          |            | 🏈 Edit | ž⊒ Tasks | 3 History |
|-------------------------------------------------------------------------------------|-----------------------------|---------------------|----------|------------|--------|----------|-----------|
| Panel Type Vista20P                                                                 | Warranty Labo               | r 1 Year Parts & La | bor      |            |        |          |           |
| Panel Location -                                                                    | Warranty Par                | t 1 Year Parts & La | bor      |            |        |          |           |
| Comments -                                                                          | Warranty Star               | t 03/07/2022        |          |            |        |          |           |
|                                                                                     | Central Statio              | n -                 |          |            |        |          |           |
|                                                                                     | Account Numbe               | r 23-3703-01        |          |            |        |          |           |
|                                                                                     | Inactive Date               | e -                 |          |            |        |          |           |
| Notes RMR Work Orders System Parts Call List Zones Utilities<br>2 1 0 0 0 Utilities |                             |                     |          |            |        |          |           |
| Note                                                                                | Modified : Mo               | dified By           | Туре :   | Expiration | :      |          |           |
| Critical Note on the System record.                                                 | Mar 20, 2022, 8:41:35 PM Pa | pay, Travis         | Critical |            | đ      | 🖍 Edit   | Delete    |
| Older system installed by ADT. Try to have the customer upgrade to a newer system.  | Mar 20, 2022, 5:15:22 PM Pa | pay, Travis         | Standard |            | ć      | 🖋 Edit 🦷 | Delete    |
|                                                                                     |                             |                     |          |            |        |          |           |

The Note Edit form opens. Each data entry field is described below.

## Data Entry Fields

Data entry fields preceded with an asterisk are required.

- \*Note: Type in the note. Maximum of 500 characters allowed.
- **\*Type**: Make a selection from the drop-down list either Critical or Standard. You can save multiple notes with the Critical Type.
  - Critical Type If the note is saved with this type, whenever the Customer record is accessed, this note will pop-up on the page.
  - Standard Type This type is selected for non-critical notes.
- **Expiration Date**: If you selected Critical in the type field, and you want this note to stop popping-up after a certain period of time, then enter the end date for the critical note.

| Note Edit                 | ×                                                                                   |
|---------------------------|-------------------------------------------------------------------------------------|
| Note •                    | Older system installed by ADT. Try to<br>have the customer upgrade to a ,<br>83/500 |
| Type •<br>Expiration Date | Standard   Expiration Date                                                          |
|                           | Save Cancel                                                                         |

When finished filling in the form, click the Save button at the bottom of the form.